## dbACP : Search help

1. Open the Home page and click on the **Search** button in the header.

| Welcome to dbACP, a comprehensive mannually curated database dedicated to the study of anticancer peptides (ACPs). This platform provides detailed information on various anticancer peptides, including their sequences, modifications, biological activities, and mechanisms of action. Designed to support researchers in the field of peptide-based therapeutics, dbACP offers a robust repository of data on peptides derived from different organisms, including natural, synthetic, and derivative forms. The database includes insights into peptide structures, such as linear and cyclic conformations, and detailed molecular descriptors. In addition to providing data on peptide sequences and structural properties, dbACP also offers activity information like membranolytic mechanisms, LCSD values, and effectiveness against different cell lines, particularly in cancer research. Users can explore secondary structure fractions, hydrophobicity, isoelectric points, and other physicochemical properties, facilitating a deeper understanding of peptide function and interaction. dbACP integrates resources for computational analyses, such as OSAR descriptors and ADMET properties, enabling users to predict peptide behavior and efficacy. Whether you are focused on discovering new peptide drugs or understanding their molecular properties, dbACP serves as a vital resource in advancing peptide research and development. | dbACP : A mar                                                                                                    | nually curated comp                                                                                                    | rehensive database fo                                                                                                    | or Anti-cancer peptide                                                                                                    | s.                                                                                                 |
|----------------------------------------------------------------------------------------------------|----------------------------------------------------------------------------------------------------|----------------------------------------------------------------------------------------------------|----------------------------------------------------------------------------------------------------|----------------------------------------------------------------------------------------------------|----------------------------------------------------------------------------------------------------|
| The database includes insights into peptide structures, such as linear and cyclic conformations, and detailed molecular descriptors. In addition to providing data on peptide sequences and structural properties, dbACP also offers activity information like membranolytic mechanisms, LCSO values, and effectiveness against different cell lines, particularly in cancer research. Users can explore secondary structure fractions, hydrophobicity, isoelectric points, and other physicochemical properties, facilitating a deeper understanding of peptide function and interaction. dbACP integrates resources for computational analyses, such as QSAR descriptors and ADMET properties, enabling users to predict peptide behavior and efficacy.<br>Whether you are focused on discovering new peptide drugs or understanding their molecular properties, dbACP serves as a vital resource in advancing peptide research and development.                                                                                                    | Welcome to dbACP, a co<br>detailed information on<br>Designed to support res<br>different organisms, incl                                                       | mprehensive mannually curated<br>various anticancer peptides, inc<br>earchers in the field of peptide-<br>uding natural, synthetic, and de                                                  | database dedicated to the study<br>cluding their sequences, modificat<br>based therapeutics, dbACP offers<br>rivative forms.                                                          | of anticancer peptides (ACPs). This<br>ions, biological activities, and mech<br>a robust repository of data on pept                                                                  | platform provides<br>anisms of action.<br>ides derived from                                        |
| Whether you are focused on discovering new peptide drugs or understanding their molecular properties, dbACP serves as a vital resource in advancing peptide research and development. Statistical information about dbACP                                                                                                    | The database includes in<br>to providing data on per<br>values, and effectiven<br>hydrophobicity, isoelec<br>interaction. dbACP inte<br>predict peptide behavio | nsights into peptide structures,<br>tide sequences and structural p<br>ss against different cell lines,<br>tric points, and other physico<br>grates resources for computat<br>and efficacy. | such as linear and cyclic conforma<br>roperties, dbACP also offers activi<br>particularly in cancer research,<br>chemical properties, facilitating<br>ional analyses, such as QSAR de | tions, and detailed molecular descr<br>ty information like membranolytic m<br>Users can explore secondary st<br>a deeper understanding of pepti<br>scriptors and ADMET properties, e | iptors. In addition<br>echanisms, LC50<br>ucture fractions,<br>de function and<br>nabling users to |
| Statistical information about dbACP                                                                                                    | Whether you are focuse<br>advancing peptide resea                                                                                                    | d on discovering new peptide d<br>arch and development.                                                                                                    | rugs or understanding their mole                                                                                                    | cular properties, dbACP serves as a                                                                                                    | vital resource in                                                                                  |
|                                                                                                    |                                                                                                    | Statistic                                                                                                    | al information about                                                                                                    | dbACP                                                                                                    |                                                                                                    |

2. dbACP supports different searching modes, Search by : **Peptide name, Source Sequence, Assay type, Cell line, Cancer type** and **Mechanism**. Brief search results are presented as a table in the browse page.

| dbACP                                                                                                    | Home                                                                                                    | Search                                                                                                    | Contact                                                                                                    | Help                                                                                                    |
|----------------------------------------------------------------------------------------------------|----------------------------------------------------------------------------------------------------|----------------------------------------------------------------------------------------------------|----------------------------------------------------------------------------------------------------|----------------------------------------------------------------------------------------------------|
|                                                                                                    |                                                                                                    | Search here                                                                                                    |                                                                                                    |                                                                                                    |
| This extensive, manual<br>modifications, and biok<br>mechanism of action. Ou<br>LC50 values, and effect<br>and ADMET properties,<br>peptide-based cancer th | Ity curated database offers in<br>gical activities. Users can sea<br>ur platform provides detailed dat<br>iveness against various cancer of<br>write your Query here to search.<br>Peptide name O Source O Sec<br>Use<br>S | -depth information on anticand<br>roh for peptides by name, sour<br>a on peptide structures, mechan<br>cell lines. Additionally, dbACP sup<br>tide behavior and therapeutic po<br>quence O Assay type O Cell line<br>Submit<br>these information for demo seard<br>Peptide name : Aurein 3.1<br>Source : Southern bell frog<br>Gequence : GLFDIVKKVVGAIGSL<br>Assay type : MTT/MTS assay<br>Cell line : A549<br>Cancer type : Breast cancer<br>tanism : Cell membrane penetrati | cer peptides, including their sequece, sequence, assay type, cell line<br>isms, and efficacy, including membry<br>oports computational analyses with<br>itential. Explore dbACP to advance | ences, structural<br>, cancer type, or<br>analytic activities,<br>QSAR descriptors<br>; your research in |

 On the next page are presented as cards which include Accession ID, and other anticancer peptide related information. The "Browse" page is organized as an interactive card for quickly searching datasets of interest. Users can click the accession of the data summary of interest to get the complete information. For example, Accession ID: dbacp00307

| dbACP                                                                                                    | Home                                                | Search                                                             | Contact                                                                             | Help |
|----------------------------------------------------------------------------------------------------|-----------------------------------------------------|--------------------------------------------------------------------|-------------------------------------------------------------------------------------|------|
|                                                                                                    |                                                     | 19 result have been found I                                        |                                                                                     |      |
| Accession ID : dbacp01251<br>Peptide name : Aurein 3.1<br>Source/Organism : Southern bell frog, Australia<br>Sequence : GLFDIVKKIAGHIAGSI        | Mechanism : (<br>Assay type : N<br>Cell line : Brea | Cell membrane disruption<br>lot specified<br>ist tumor cell line   | Cancer type : Breast cancer<br>Activity : LCSO : 10-100 µM<br>Test time : Not found |      |
| Accession ID : (bbacp01252<br>Peptide name : Aurein 3.1<br>SourceiOrganism : Southern beil frog, Australia<br>Sequence : GLFDIVKKIAGHIAGSI       | Mechanism : (<br>Assay type : N<br>Cell line : Leui | Cell membrane disruption<br>lot specified<br>lemia tumor cell line | Cancer type : Leukemia cancer<br>Activity : LCSO : 10 µM<br>Test time : Not found   |      |
| Accession ID : <u>dbacp01253</u><br>Peptide name : Aurein 3.1<br>Source/Organism : Southern bell frog, Australia<br>Sequence : GLFDIVKKIAGHIAGSI | Mechanism : (<br>Assay type : N<br>Cell line : Lung | Cell membrane disruption<br>lot specified<br>tumor cell line       | Cancer type : Lung cancer<br>Activity : LCSO : 10 µM<br>Test time : Not found       |      |
| Accession ID : dbacp01254<br>Peptide name : Aurein 3.1<br>Source/Organism : Southern bell frog, Australia<br>Sequence : GLFDIVKKIAGHIAGSI        | Mechanism : (<br>Assay type : N<br>Cell line : Colo | Cell membrane disruption<br>lot specified<br>n tumor cell line     | Cancer type : Colon cancer<br>Activity : LCSO : 10 µM<br>Test time : Not found      |      |
| Accession ID : dbacp01255<br>Peptide name : Aurein 3.1<br>Source/Organism : Southern bell frog, Australia<br>Sequence : GLFDIVKKIAGHIAGSI        | Mechanism : (<br>Assay type : N<br>Cell line : Brai | Cell membrane disruption<br>lot specified<br>n tumor cell line     | Cancer type : Brain tumor<br>Activity : LC50 : 10-100 µM<br>Test time : Not found   |      |
| Accession ID : dbacp01255<br>Peptide name : Aurein 3.1<br>Source/Organism : Southern bell frog, Australia                                        | Mechanism : (<br>Assay type : N<br>Cell line : Skin | Cell membrane disruption<br>lot specified<br>tumor cell line       | Cancer type : Skin cancer<br>Activity : LC50 : 10-100 µM<br>Test time : Not found   |      |

4. Finally, the page will be redirected to the result page with all the information related to anticancer peptide: General description, Sequence information, Activity information, Molecular descriptors and ADMET properties, and reference.

| dbACP                                     | Home           | Search                                  | Contact | Help |
|-------------------------------------------|----------------|-----------------------------------------|---------|------|
| dbacp01251                                |                |                                         |         |      |
| General description                       |                |                                         |         |      |
| Peptide name : Aurein 3.1                 |                | Linear/Cyclic : Linear                  |         |      |
| Source/Organism : Southern bell frog. Aus | stralia        | Chirality: L                            |         |      |
| Sequence information                      |                |                                         |         |      |
| Sequence : GLFDIVKKIAGHIAGSI              |                |                                         |         |      |
| C-terminal modification : Free            |                | Click here for more info.               |         |      |
| N-terminal modification : Cell membrane   | disruption     |                                         |         |      |
| Activity information                      |                |                                         |         |      |
| Assay type : Cell membrane disruption     |                | Cell line : Breast tumor cell line      |         |      |
| Assay time : Not found                    |                | Cancer type : Breast cancer             |         |      |
| Activity: LC50 : 10-100 µM                |                | Other activity : Anti-bacterial activit | у       |      |
| Mechanism of action : Cell membrane disr  | uption         |                                         |         |      |
| Molecular descriptors and AD              | MET properties |                                         |         |      |
| Peptide molecular descriptors : Click her | 0              | Peptide ADMET properties : Click h      | ere     |      |
| Reference                                 |                |                                         |         |      |
| <br>Pubmed Id : 10951191                  |                |                                         |         |      |
|                                           |                |                                         |         |      |

5. For more information about sequences like **physicochemical properties** and **Smile notations**, users can navigate this page from the sequence information section, by clicking on the provided link.

| dbACP                                                                               | Home                                                                        | Search                                        | Contact                                          | Help                            |
|-------------------------------------------------------------------------------------|-----------------------------------------------------------------------------|-----------------------------------------------|--------------------------------------------------|---------------------------------|
| dbacp01251                                                                          |                                                                             |                                               |                                                  |                                 |
| Other sequence informa                                                              | tion                                                                        |                                               |                                                  |                                 |
| Sequence : GLFDIVKKIAGHIAGSI                                                        |                                                                             |                                               |                                                  |                                 |
| Amino acid percentages(%): {'A': 1'<br>0.0, 'Q': 0.0, 'R': 0.0, 'S': 5.8824, 'T': 0 | 1.7647, 'C': 0.0, 'D': 5.8824, 'E':<br>.0, 'V': 5.8824, 'W': 0.0, 'Y': 0.0} | 0.0, 'F': 5.8824, 'G': 17.6471, 'H': 5.       | 8824, 'l': 23.5294, 'K': 11.7647, 'L': 5.        | .8824, 'M': 0.0, 'N': 0.0, 'P': |
| Amino acid count : {'A': 2, 'C': 0, 'D':                                            | 1, 'E': 0, 'F': 1, 'G': 3, 'H': 1, 'I': 4                                   | , 'K': 2, 'L': 1, 'M': 0, 'N': 0, 'P': 0, 'Q' | ': 0, 'R': 0, 'S': 1, 'T': 0, 'V': 1, 'W': 0, 'Y | /": 0}                          |
| Missing amino acid : C,M,R,T,E,W,N                                                  | I,Y,Q,P                                                                     |                                               |                                                  |                                 |
| Most occuring amino acid : I                                                        |                                                                             |                                               |                                                  |                                 |
| Most occuring amino acid frequence                                                  | ey:4                                                                        |                                               |                                                  |                                 |
|                                                                                     |                                                                             |                                               |                                                  |                                 |

| dbACP                               | Home                                     | Search | Contact | Help |
|-------------------------------------|------------------------------------------|--------|---------|------|
| Least occuring amino acid : L       |                                          |        |         |      |
| Least occuring amino acid freque    | ncy:1                                    |        |         |      |
| Hydrophobic/hydrophillic amino a    | acid ratio : 2.4                         |        |         |      |
| Molecular mass : 1739.0664          |                                          |        |         |      |
| Aliphatic index : 1.4353            |                                          |        |         |      |
| Instability iindex : 30.8353        |                                          |        |         |      |
| Hydrophobicity (GRAVY) : 0.9353     |                                          |        |         |      |
| Isoelectric point : 8.5984          |                                          |        |         |      |
| Hydrophobic moment : -1.1521        |                                          |        |         |      |
| Charge (pH : 7) : 0.8464            |                                          |        |         |      |
| Aromaticity : 5.8824                |                                          |        |         |      |
| Molar extinction cofficient (cystei | ne cystine): (0, 0)                      |        |         |      |
| Secondry Structure fraction (Heli)  | <b>x,Turn,Sheet)</b> : [0.29, 0.29, 0.41 | 1      |         |      |
| Smiles Notation                     |                                          |        |         |      |